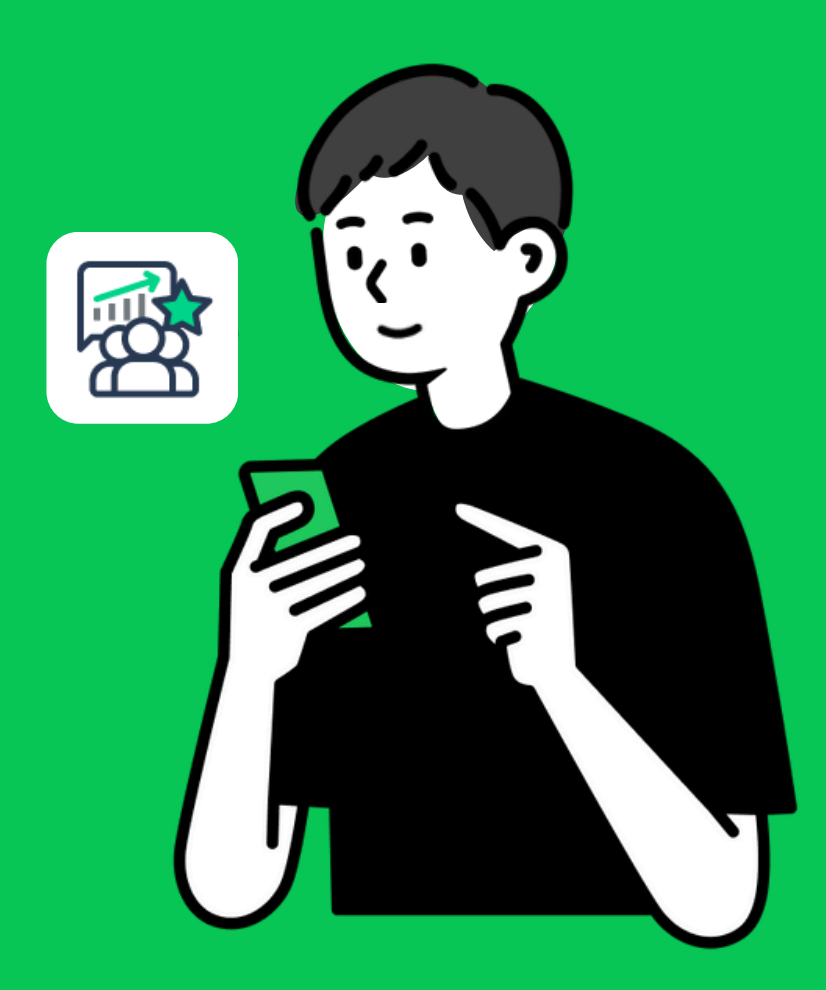

## วิธีการลงทะเบียน พนักงานหน้าร้าน

## วิธีการลงทะเบียนพนักงานหน้าร้าน

เมื่อพนักงานหน้าร้านลงทะเบียนผ่าน QR code / ลิงก์ที่ได้รับ ระบบจะผูกข้อมูลเข้ากับไลน์ส่วนตัวของ พนักงานพนักงานสามารถให้พอยท์แก่ลูกค้า ใช้งานคูปอง จัดการบันทึกข้อมูลการจัดส่ง และตรวจสอบ ข้อมูลของรางวัลของลูกค้า

ลงทะเบียนสำหรับพนักงานหน้าร้าน

1.สแกน QR code หรือลิงก์ จากเจ้าของร้าน / แอดมินที่ดูแลระบบหลังบ้าน

(QR code หรือลิงก์ที่ได้รับจะถูกผูกเข้ากับสาขาที่พนักงานดูแลเรียบร้อยแล้ว)

- 2.ระบุข้อมูลส่วนตัวของพนักงาน ได้แก่ ชื่อ-นามสกุล หมายเลขโทรศัพท์ อีเมล (สามารถแก้ไขได้ภายหลัง)
- 3. เลือก **ลงทะเบียนพนักงาน**
- 4. เลือก **เพิ่มไปยังหน้าโฮม** บนอุปกรณ์ของคุณ (สามารถเปลี่ยนชื่อเมนูลัดได้ภายหลัง)

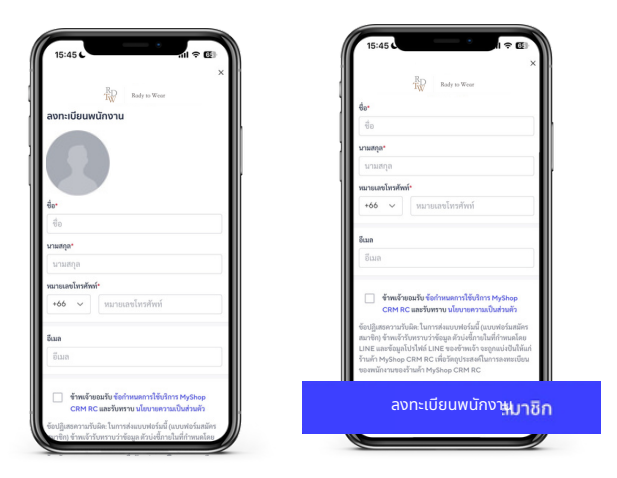

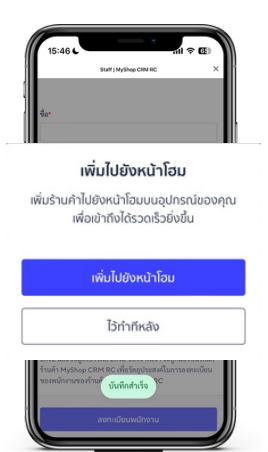

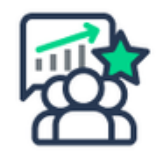

สัญลักษณ์เมนูลัด MyCustomer | CRM

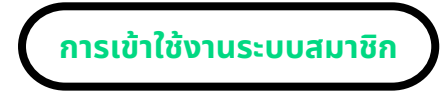

- 1. **คลิกที่เมนูลัด**ผ่านอุปกรณ์ของคุณ
- 2. เลือก **เปิด** เพื่อเริ่มใช้งานระบบ

(ขั้นตอน 'เปิด' อาจพบได้ในบางอุปกรณ์)

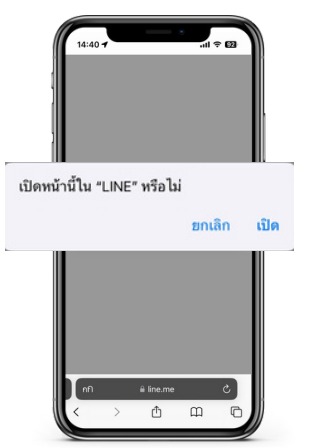

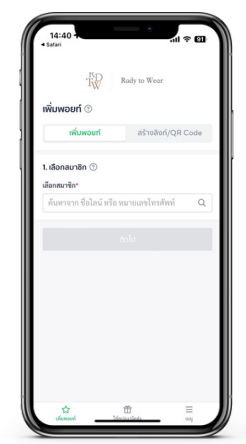